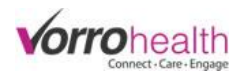

## Adding a New Medication (Multi-Timings)

Select the "Select/View Resident" link.

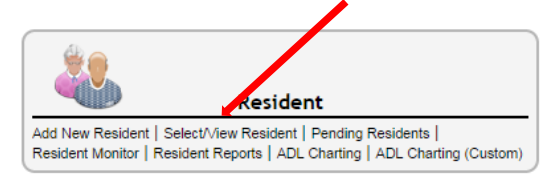

| Ste | p 1. | Select a res | sident to ad | ld a new | medication |
|-----|------|--------------|--------------|----------|------------|
|-----|------|--------------|--------------|----------|------------|

| 6 | 1.1.1 | 16000 | D., | Dhates |
|---|-------|-------|-----|--------|
|   | T+/-  | VIEW  | DY  | PHOTOS |

All Residents

| Search By Search I<br>Last Name  Stars With | For                |            |               |                     |
|---------------------------------------------|--------------------|------------|---------------|---------------------|
| Search within current results               |                    |            |               |                     |
| Select Preferred Full Name                  | Move-In/Admit Date | Birth Date | Room/Bed #    | Pharmacy Patient Id |
| Select Aler, Arm                            | 07/09/2013 12:00AM | 05/13/1925 |               |                     |
| Select Bench, Jonny                         | 10/29/2015 9:54AM  |            |               |                     |
| Select Carter, Samantha                     | 05/01/2015 12:00PM | 09/04/1978 | Demo Unit→110 | 123445554           |
| Select Compiler 2, Test                     | 04/03/2015 9:14AM  | 04/03/1810 | Demo Unit→109 | 123456              |
| Select count, medication                    | 12/02/2015 10:00AM | 08/13/1940 | Demo Unit→105 |                     |
| Select Count, Test                          | 10/20/2015 10:34AM |            |               |                     |
| Select Flintstone, Fred                     | 12/04/2015 11:36AM | 12/03/1932 | Demo Unit→104 |                     |
| Select Harriman (Resident), Walter          | 10/05/2012 12:00PM | 08/21/1969 |               |                     |
| Select Jackson, Danielle                    | 04/18/2013 2:02PM  | 08/02/1942 |               | 1596635             |
|                                             |                    |            |               |                     |

Step 2. Go to the left hand navigation and select the link "Medication – Prescribed"

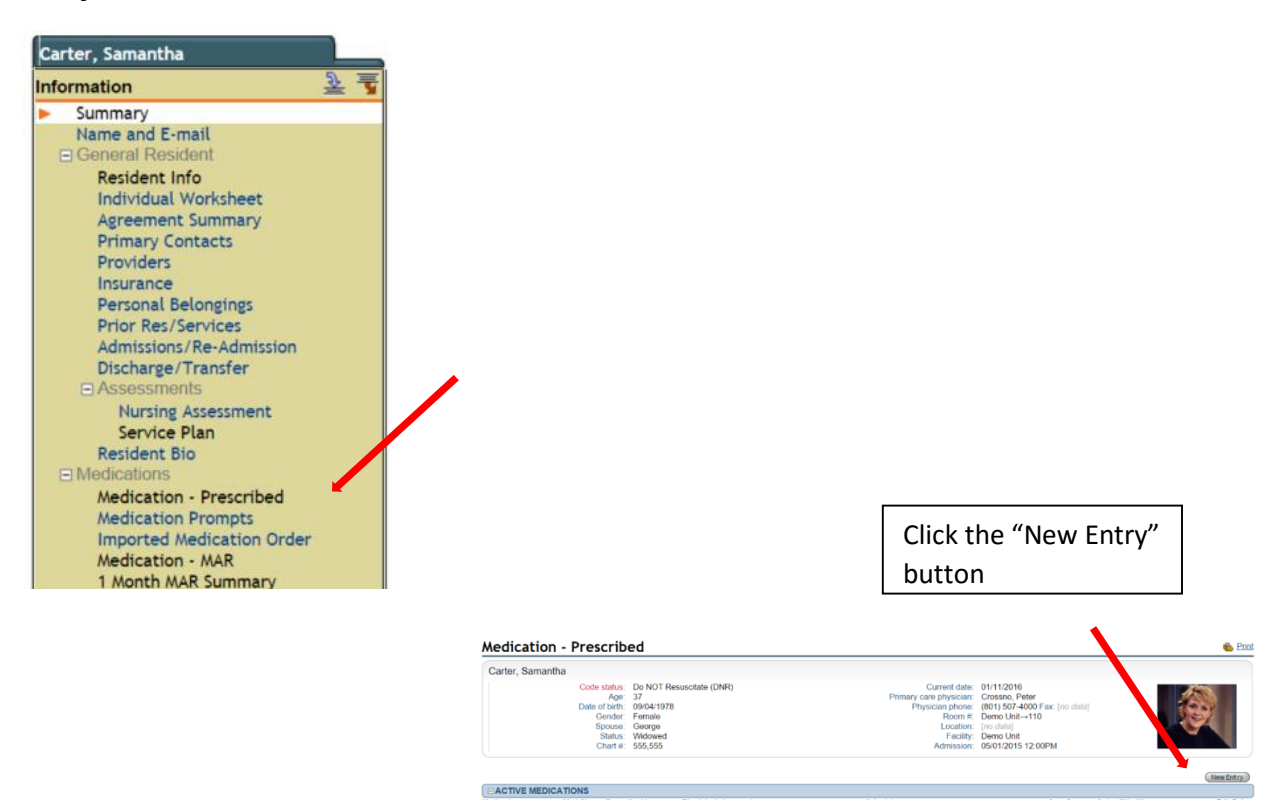

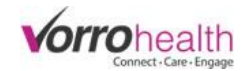

**Step 3.** Fill out required fields or other fields as necessary.

| MEDICATION INFORM                                                                                                    | ATION                                                                                                    |
|----------------------------------------------------------------------------------------------------|----------------------------------------------------------------------------------------------------|
| Medication<br>Drug Dosage Form ?<br>Medication Classification<br>Diagnosis<br>Route of Administration<br>Vital Signs Required<br>Assistance needed<br>Physician's Instructions | Cournadin     Tablet     Tablet     C2     C2     C3 or C4     C5     Standard     Diabetes     O1 Oral (PO)     o     ivital signs must be taken with this medication     Self-Administer     Reminder to take     Self-Administer     Family/Designated Person     Refill reminder     Take 1 tab every      Nef |
| MAR SCHEDULING                                                                                                    |                                                                                                    |
| Dosage<br>Scheduling Options<br>Start Date<br>End Date<br>Days of the Week<br>Scheduled Time(s)                                                                                |                                                                                                    |
| MAR Instructions                                                                                                    | ★ Administer 2.5 Oral (PO) at 8:00am           Done         Veid                                                                                                    |
| Dosage Date(s) Scher<br>Adding Timing<br>Additional Timing<br>Med Group                                                                                                    | dule Instructions Created Edit Void                                                                                                    |

**Step 4.** Note: If an additional timing is required (ie Coumadine 5 mg on opposite days as the 2.5 mg) then select the "Additional Timings" button. When this button is selected a copy of the "Coumadin 2.5mg is created and displayed in the same window with all of the copied fields ready to be edited for the new timing. (See below) You will see the original timing listed below the MAR Scheduling section

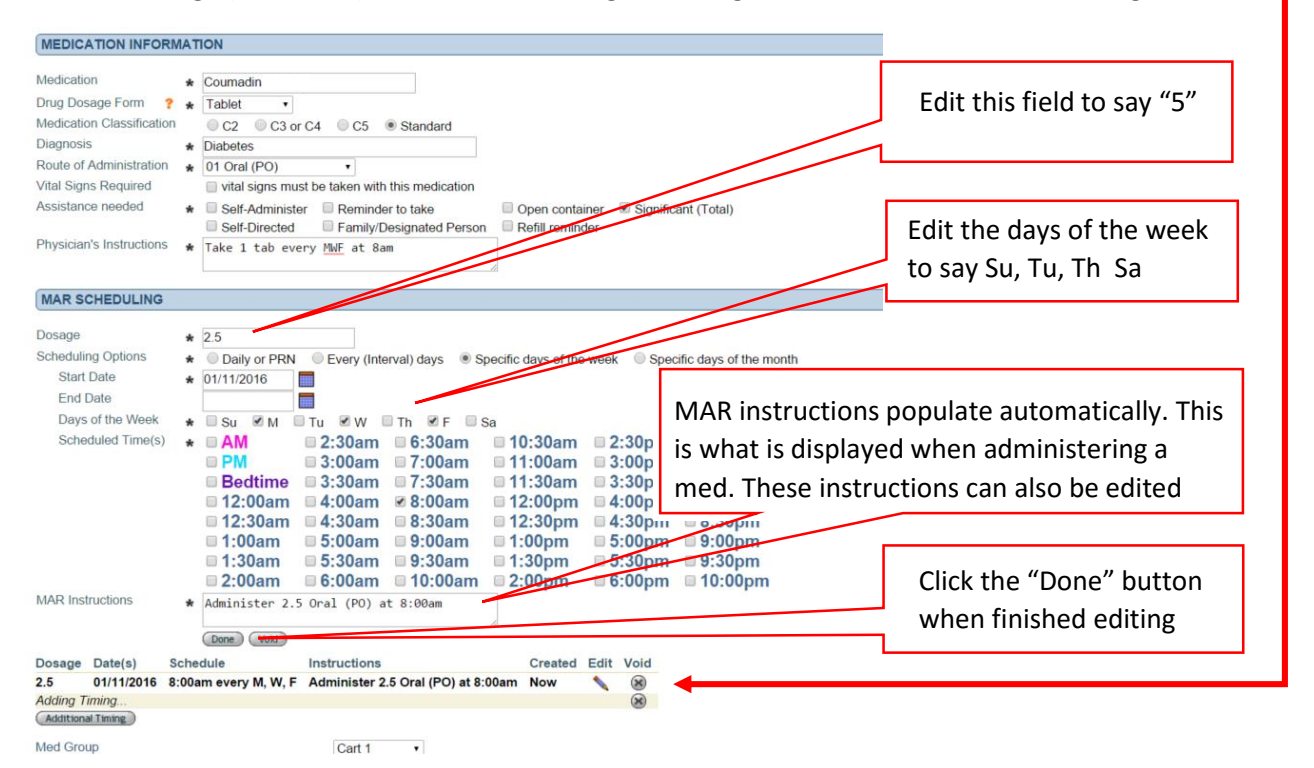

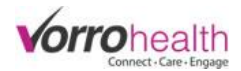

You will now see both timings displayed for this medication order. One for 2.5 mg and the other for 5 mg.

| MAR S     | CHEDULING  | i                           |                                    |         |      |           |
|-----------|------------|-----------------------------|------------------------------------|---------|------|-----------|
| _         | _          |                             |                                    | _       | _    |           |
| Dosage    | Date(s)    | Schedule                    | Instructions                       | Created | Edit | Void      |
| 2.5       | 01/11/2016 | 8:00am every M, W, F        | Administer 2.5 Oral (PO) at 8:00am | Now     |      | $\otimes$ |
| 5         | 01/11/2016 | 8:00am every Su, Tu, Th, Sa | Administer 5 Oral (PO) at 8:00am   | Now     |      | $\otimes$ |
| Additiona | al Timing  |                             |                                    |         |      |           |
| Med Grou  | up         | Cart 1 •                    |                                    |         |      |           |

**Step 5.** Complete the medication order by selecting a Prescriber and by checking the "Data entered by" signature box.

Finally click the (Save) button.

| d prior to ordering                                                 |
|---------------------------------------------------------------------|
| *                                                                   |
| Add New Prescriber                                                  |
| <ul> <li>I certify this information complete and correct</li> </ul> |
| I certify this information complete and correct                     |
|                                                                     |
|                                                                     |
| (Save) Cancel                                                       |
|                                                                     |